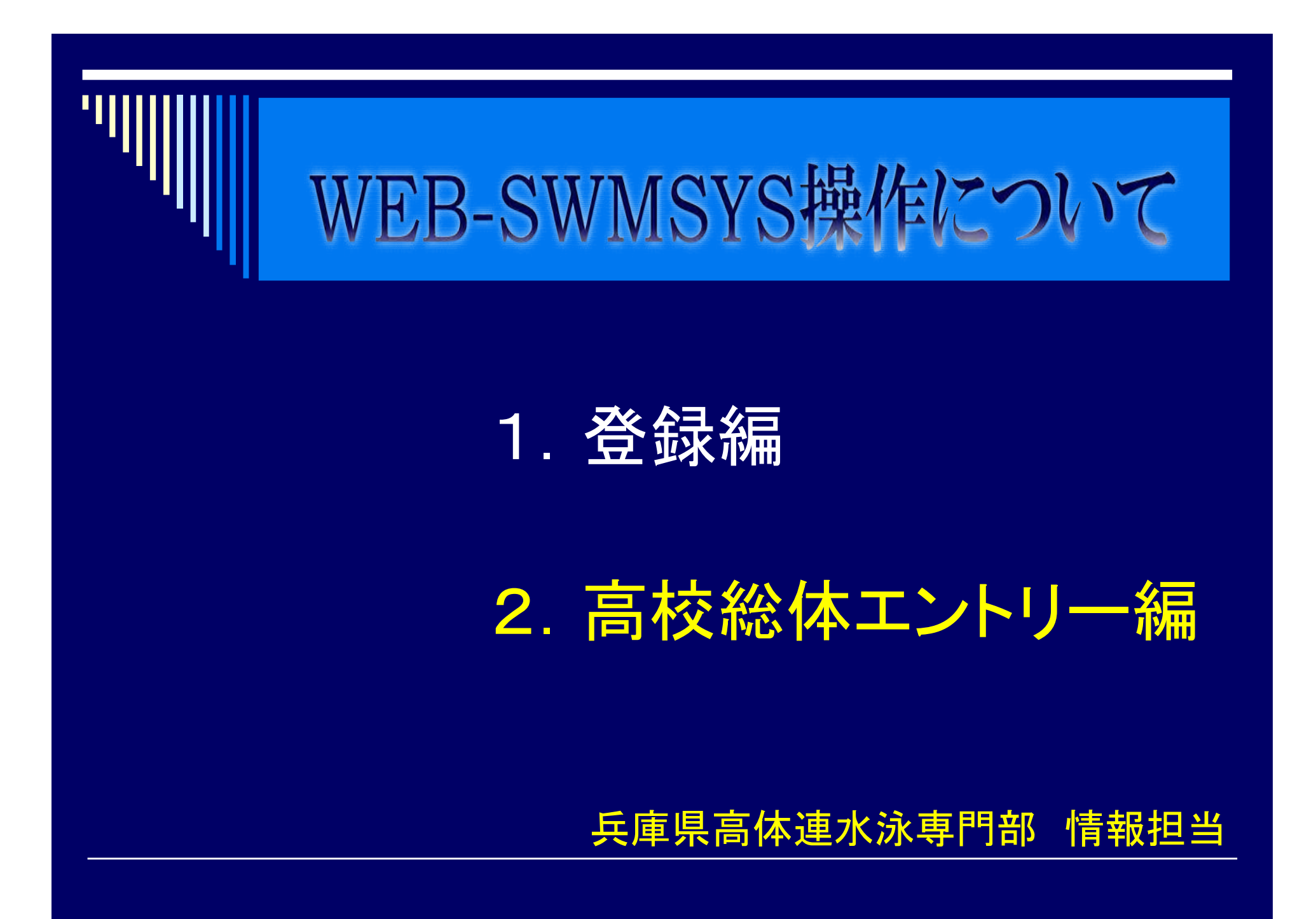

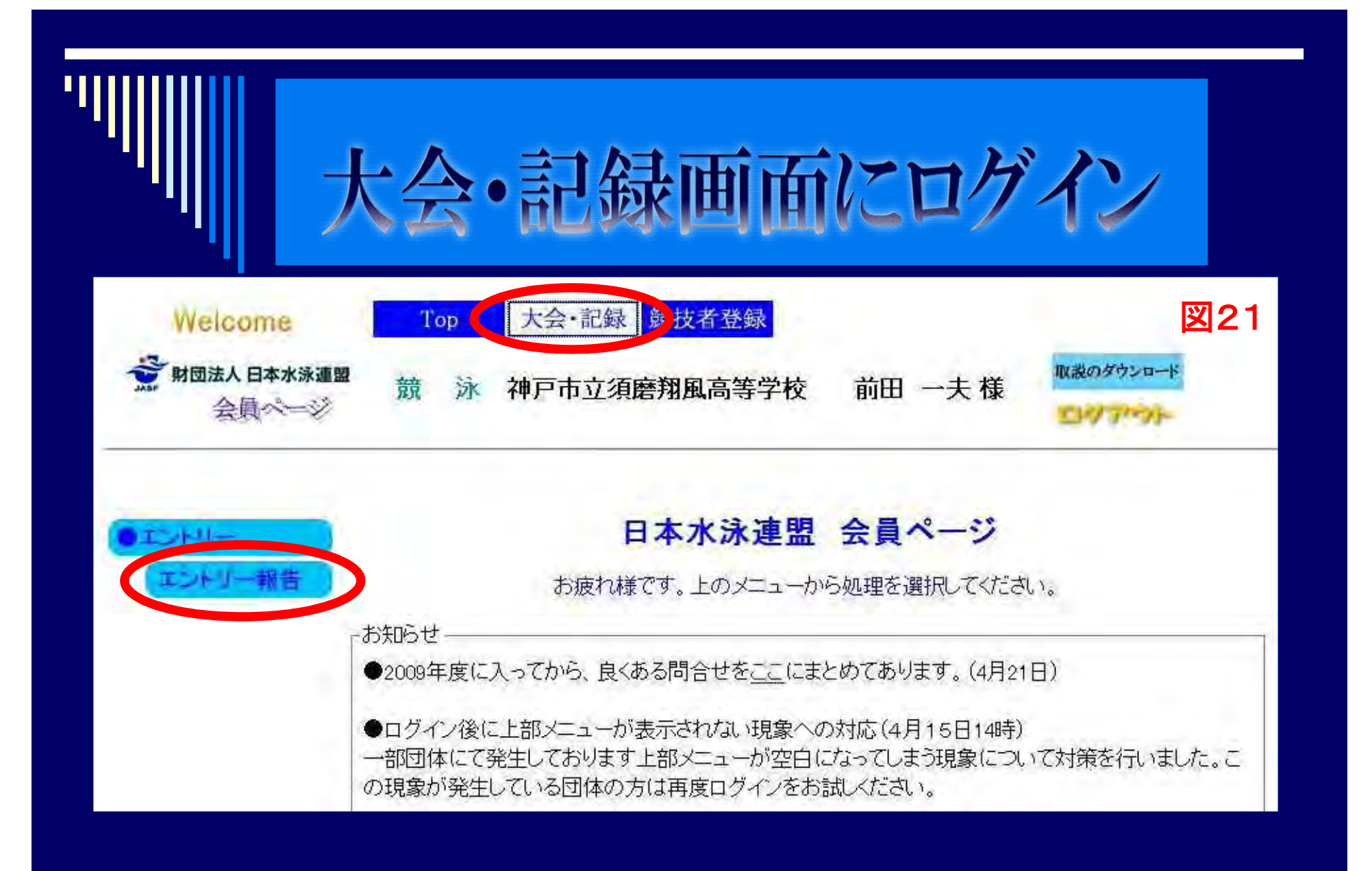

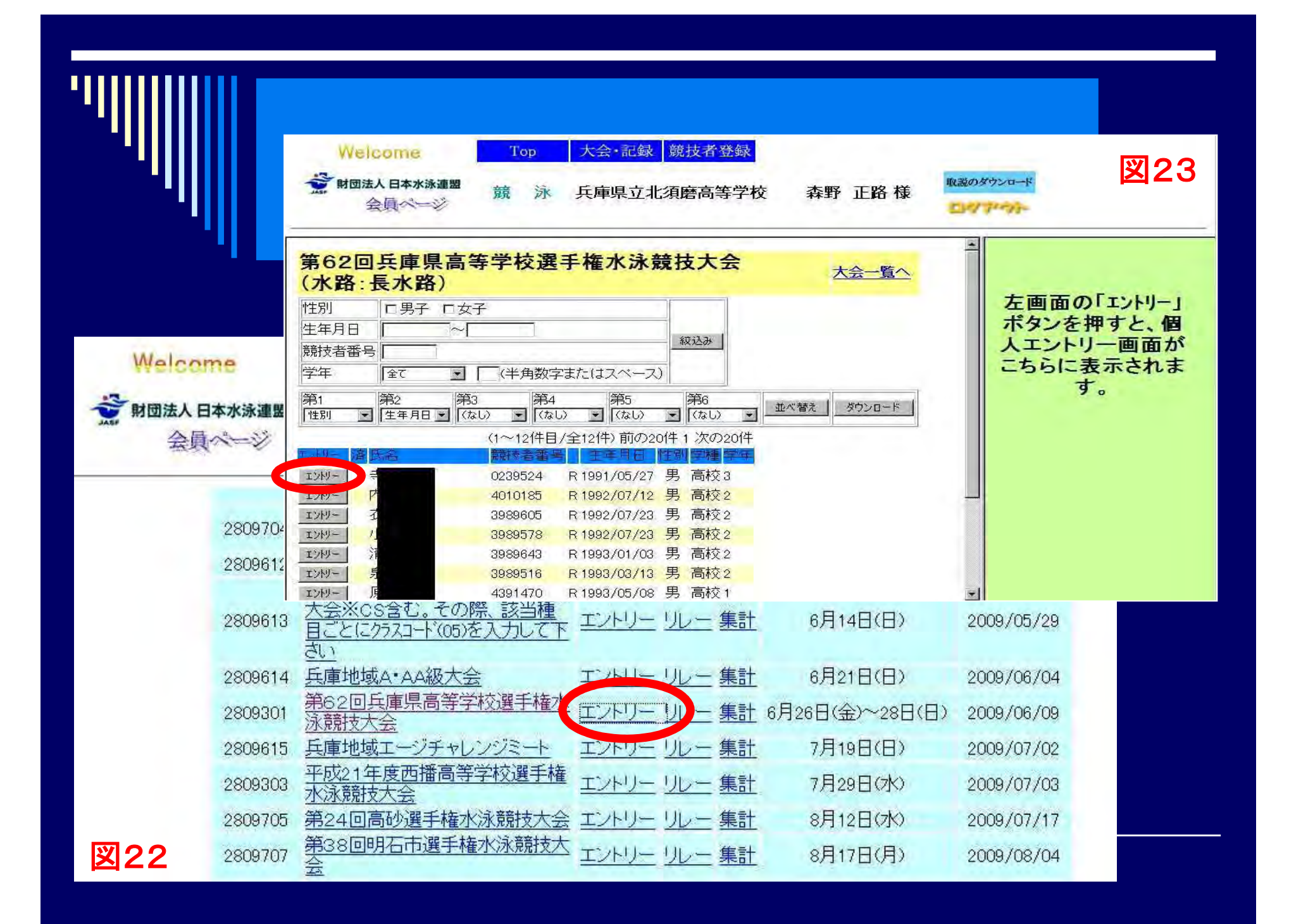

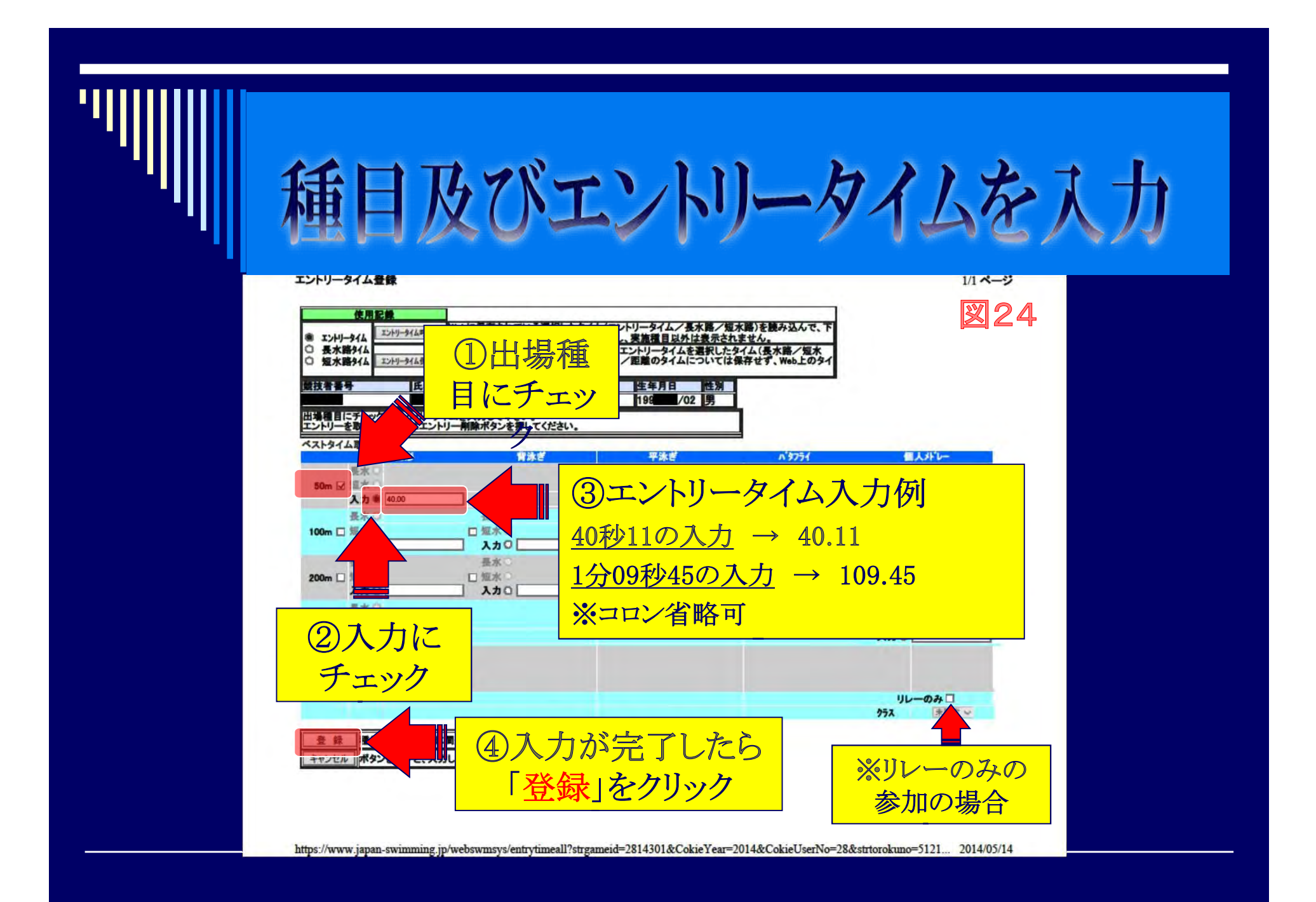

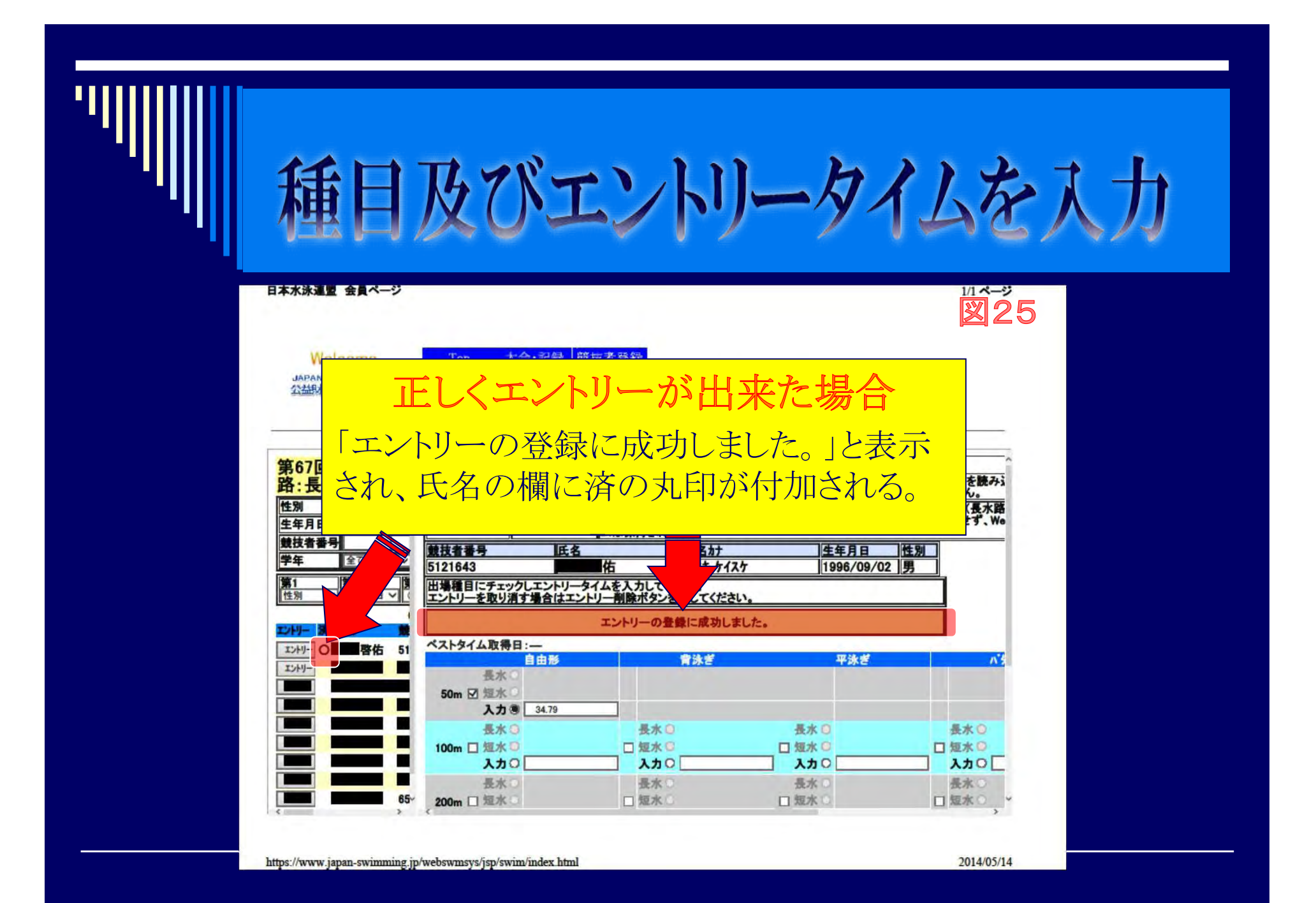

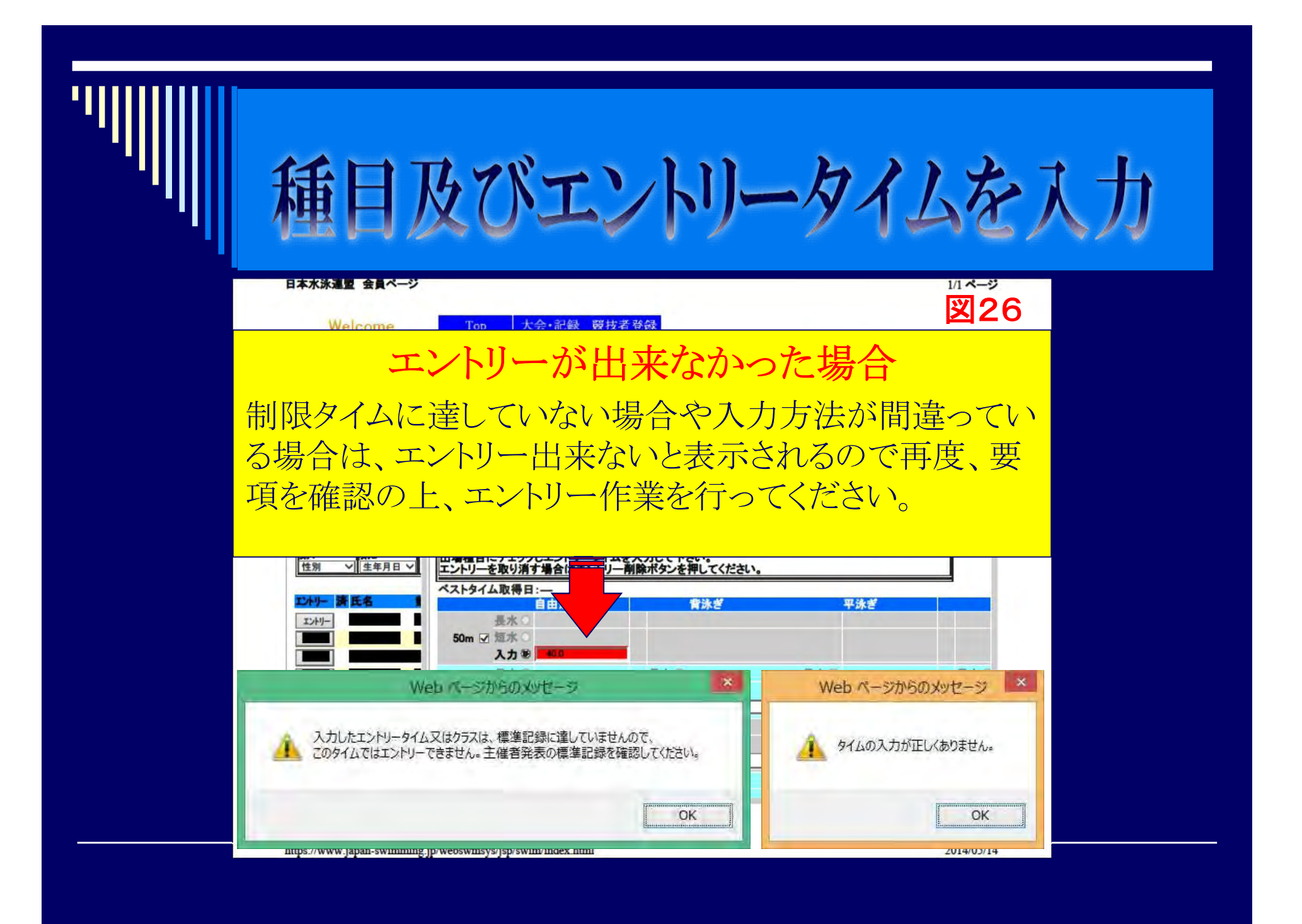

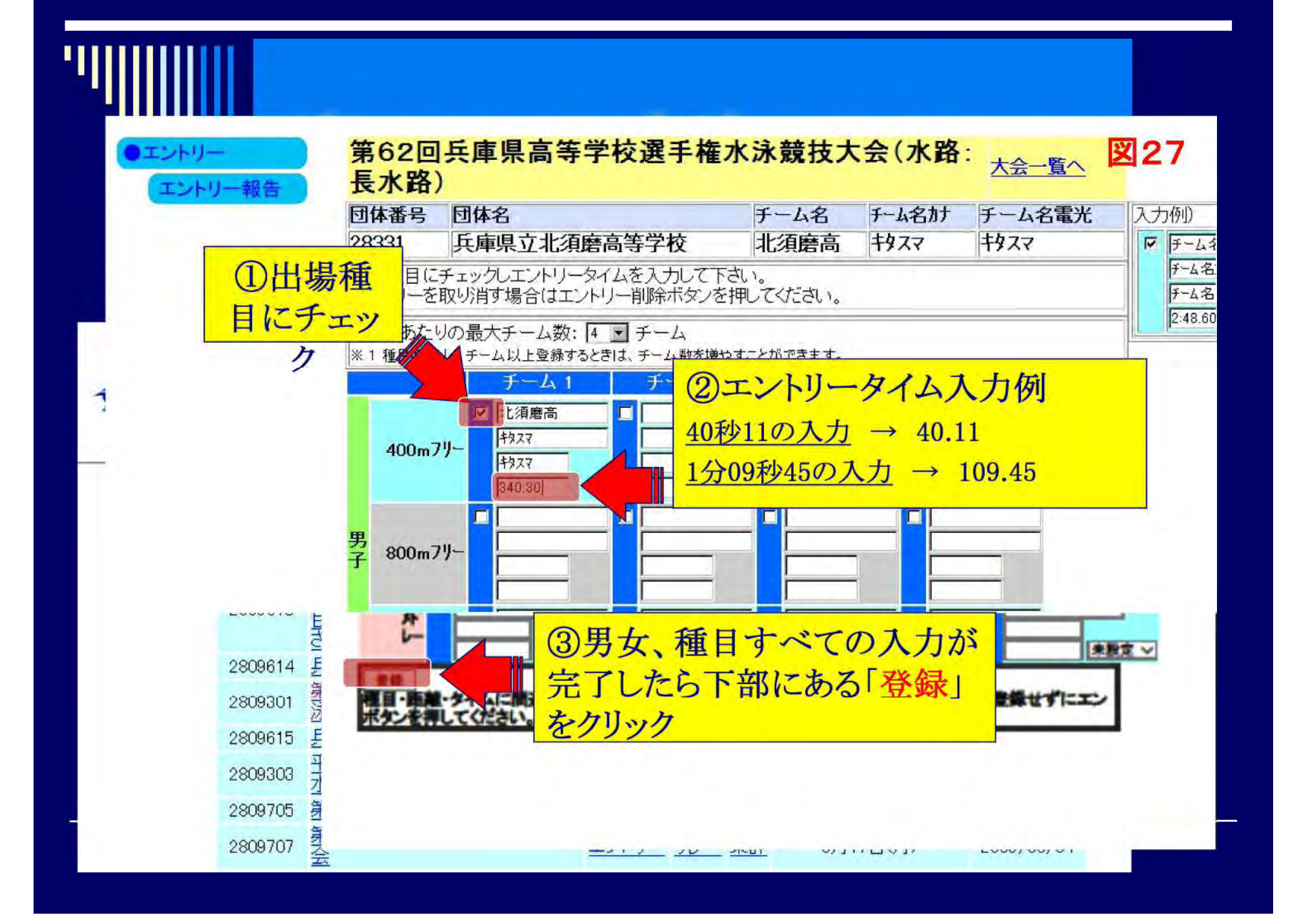

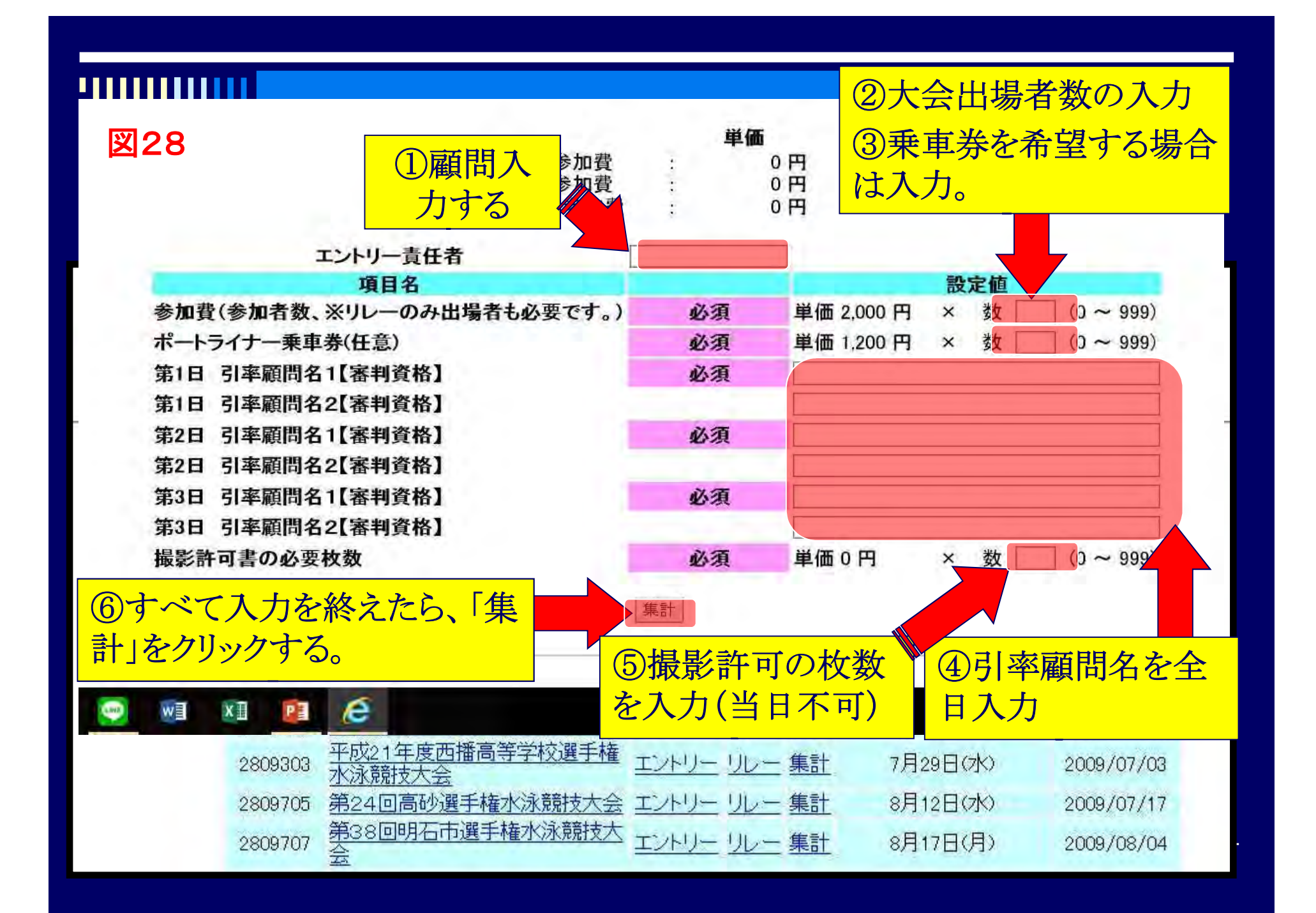

| '''' | 競技                            | 会申込書類の印刷<br>風 M 研F中立 須磨翔風高寺子校 前田 二大体                                               |
|------|-------------------------------|------------------------------------------------------------------------------------|
|      | 太良、ヘニシ<br>(・エントリー<br>(エントリー報告 | 団体参加費 : 0円×1 = 0円<br>種目参加費 : 700円×1 = 700円<br>リレー参加費 : 0円×0 = 0円<br>エントリー費用合計 700円 |
|      |                               | エントリー責任者 橋口徹<br>項目名 設定値 結果<br>ブログラム代<br>速報<br>項目費合計 0円<br>合計金額 700円                |
|      |                               | 個人種目エントリー人数 男子 0 な子 0 合計 1<br>リレーエントリー数 男子 0 女子 0 混合 0 合計 0                        |
|      |                               | <u>集計画面へ</u><br>競技会エントリー情報ダウンロード ダウンロード<br>競技会申し込み(エントリー)一覧 ブラウザで表示                |
|      | <b>図29</b>                    | 競技会申し込み(エントリーTIME)一覧 ブラウザで表示   競技会申し込み(リレー)一覧 ブラウザで表示   競技会申込明細表 ブラウザで表示           |

| ''''''''''''''''''''''''''''''''''''''                        | 会申込書類の印刷                                                                                                    |                         |
|---------------------------------------------------------------|----------------------------------------------------------------------------------------------------|-------------------------|
| 6月26日(金)~28日(日)開催<br>競技会中<br>加盟団体名 兵庫県水泳連盟<br>登録団体名 兵庫県立北須磨高等 | 第62回兵庫県高等学校選手権水泳競技大会(2809301)<br><sup>3し込み(エントリーTIME)データー覧表</sup><br>学校(28331)                                                                                                    |                         |
| 参加人数 1人(単ネ・1 & <del>女</del> ネ・0 &<br>個人種目 2種E<br>SQ<br>1 書    | ►28日(日)開催 第62回兵庫県高等学校選手権水泳競技大会(2809)      競技会申し込み(リレー)データー覧表     開盟団体名   兵庫県水泳連盟     登録団体名   兵庫県立北須磨高等学校(28331)     チーム数   1チーム(男子:1 女子:0 混合:0)     大会コート=2809301     No   チーム名     アーム名   チーム性別   種目   距離   クラス   TIME     1   北須磨高   男子   フリーリレー   400m   3:40.30 | <sup>,301)</sup><br>ℤ31 |

印刷

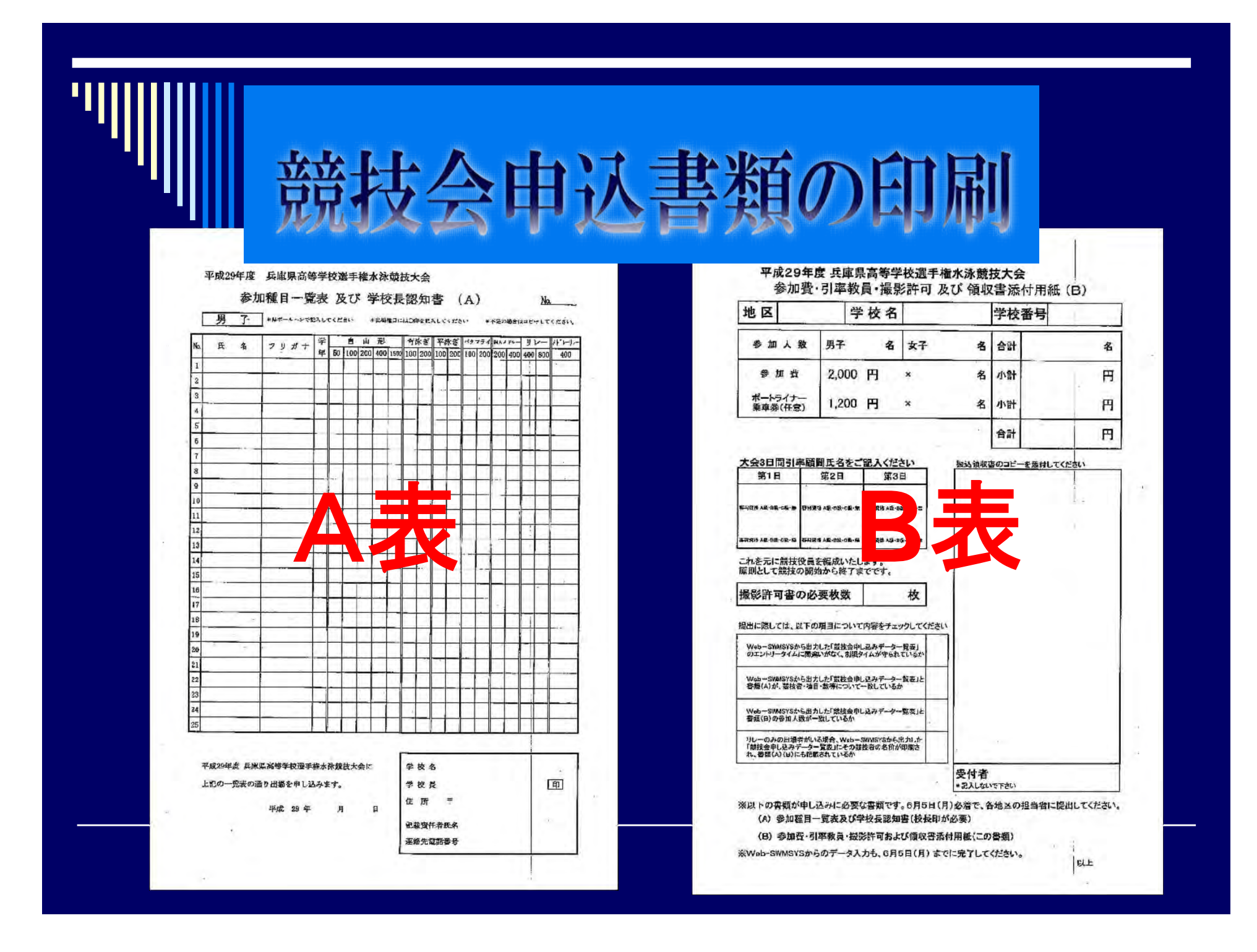